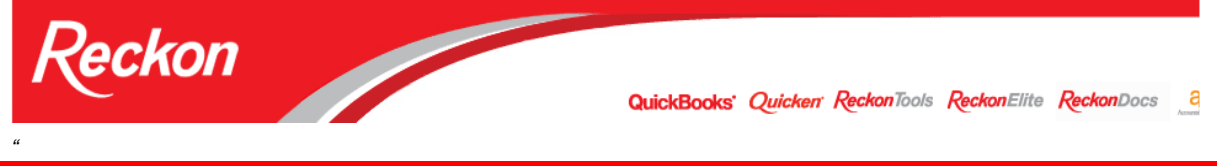

Please Note: While we try to provide you with the solution you need, we can't promise that the information set out below is totally error free or will necessarily resolve any problem you may have."

# How to process Leave Without Pay in QuickBooks for a salaried employee

The Leave items in QuickBooks will split the weekly salary amount between the salary and leave items, then apportion the amount of pay according to the hours allocated to each item. The total salary will add up to the usual salary for that period.

The method does not allow for the proper handling of Leave Without Pay (LWOP) for salaried employees as, when a LWOP item is added, a dollar amount will always be assigned to the LWOP. A deduction item must be entered to remove the amount of pay assigned to the LWOP item.

This paper will outline a preferred method and an alternative method to allow you to carry out this adjustment and ensure reports and payment summaries are correctly adjusted.

# What you will need:

- 1. Available "Other" Leave category (OTH1 or OTH2);
  - Note: If you do not have an Other leave category available, or you do not want to assign an other leave category for LWOP, you will need to follow the Alternate method.
- 2. Leave Without Pay leave payroll item with the following definitions:

Payroll Item Type: Wages (1<sup>st</sup> screen) Wages (2<sup>nd</sup> screen) Name used...: Expense Account: Tax Tracking Type: Taxes: Inclusions: Wage Annual Salary Other 1; or, Other 2 LWOP Payroll Expenses:Sal&Wages:LWOP Gross Payments PAYG Tax only unticked

- Exclude the LWOP payroll item from Super: Edit the Super Item and in the Include payments in contribution screen (the last screen), untick your Leave without Pay item.
- 4. Create a deduction item to offset the amount QuickBooks will calculate for LWOP: Payroll Item Type: Deduction Name used...: LWOP offset Agency... - Liability Account: Payroll Expenses:Sal&Wages:LWOP Tax Tracking Type: Gross Payments;

Taxes:PAYG Tax onlyCalculate based on...NeitherDefault rate and limit:all boxes blankPlease Note that the liability account for this Deduction is the same as theExpense Account for the LWOP item.

# **Example details:**

Normal Pay: \$1,000 per week / 38hrs; Total Leave taken: 2 days – 15hrs 12mins Available Personal Leave: 7hrs 41mins Leave without Pay: 7hrs 31mins

# Processing Leave without Pay:

- 1. On the Review or change Payments screen, under Earnings, enter the leave items and apportion hours accordingly;
- 2. Under Other Payroll Items , enter the LWOP offset deduction item and enter the amount of the LWOP calculated by QuickBooks (in this example 197.81);
- 3. Note that Super and PAYG Tax calculate on Salary minus LWOP amount.

#### Pay with LWOP:

| eview Paycheque                   |          |                            |                       |              | -                                 |                 | -                                         |                                 | X                            |
|-----------------------------------|----------|----------------------------|-----------------------|--------------|-----------------------------------|-----------------|-------------------------------------------|---------------------------------|------------------------------|
| Jones, Norah                      |          | E                          | mployee N<br>ax Code  | lumber [     | 2-TFT                             | <u>P</u> ay Pe  | c<br>riod 08/10/2                         | heque No.                       | 14/10/2012                   |
| Item Name                         |          | Rate                       | Hours                 | Custom       | er:Job                            | í.              |                                           | Available                       | Accrued                      |
| Salary<br>Personal Salary<br>LWOP | •        | 600.00<br>202.19<br>197.81 | 22:48<br>7:41<br>7:31 |              |                                   | •               | Personal<br>Holiday<br>Other 1<br>Other 2 | -0:03<br>76:00<br>-7:31<br>0:00 | 0:02<br>2:21<br>0:00<br>0:00 |
| Other Payroll Items               |          | Total Hours:               | 38:00                 |              | Employee Summary                  | •               | Advanced                                  | l Hol.Paymer                    | nt                           |
| Item Name                         | Rate     | 2 (                        | Quantity              |              | Item Name                         |                 | Amount                                    | YTD                             |                              |
| Super<br>LWOP offset              |          | 9.0%<br>-197.81            |                       | Â            | Salary<br>Personal Salary<br>LWOP |                 | 600.0<br>202.1<br>197.8                   | 00<br>19<br>31                  | 1,600.00<br>202.19<br>197.81 |
| Co <u>m</u> pany Summary          | 4 1<br>4 |                            |                       | •            | LWOP offset<br>PAYG Tax           |                 | -197.8                                    | 81<br>00                        | -197.81<br>-288.00           |
| Item Name                         |          | Amount YTD                 |                       |              |                                   |                 |                                           |                                 |                              |
| Super                             |          | 72.20                      | 16                    | 2.20         |                                   |                 |                                           |                                 |                              |
|                                   |          |                            |                       | -            | Cheque Amount:                    |                 | 692.19                                    |                                 |                              |
| ОК                                |          | Cancel Help                | ,                     | ● <u>L</u> o | ck Net Pay 🔘 Unlock               | <u>N</u> et Pay |                                           |                                 |                              |

# **Normal Pay:**

| Ionos Norah                                                                        |      |                                           | Employee         | Number  |                                                     |               | Cheque                                                      | No.               |                     |
|------------------------------------------------------------------------------------|------|-------------------------------------------|------------------|---------|-----------------------------------------------------|---------------|-------------------------------------------------------------|-------------------|---------------------|
| ones, noran                                                                        |      |                                           | Tax Code         | 2       | TFT Pa                                              | y Period 01   | /10/2012                                                    | - 07              | /10/2012            |
| arnings                                                                            |      |                                           |                  |         |                                                     |               | <u>C</u> lass                                               |                   |                     |
| Item Name                                                                          | Ra   | te                                        | Hours            | Custome | :Job                                                |               | Availab                                                     | ble               | Accrued             |
| Salary                                                                             | -    | 1,000.0                                   | 0                | 1       | •                                                   | Persona       | al                                                          | -0:03             | 0:02                |
|                                                                                    |      |                                           |                  |         |                                                     | Holiday       | 7                                                           | 78:21             | 0:00                |
|                                                                                    |      |                                           |                  |         |                                                     | Other 1       | -                                                           | -7:31             | 0:00                |
|                                                                                    |      |                                           |                  |         |                                                     | Other 2       |                                                             | 0:00              | 0:00                |
|                                                                                    |      |                                           | 1                |         |                                                     | Don           | ot accrue tin                                               | me                |                     |
| )ther Pavroll Items                                                                |      | Total Hours:                              | 0:00             |         | mployee Summary                                     | Do n     Adva | not accrue tir<br>anced Hol.Pa                              | me<br>ayment      |                     |
| Other Payroll Items<br>Item Name                                                   | Rate | Total Hours:                              | 0:00<br>Quantity |         | Employee Summary<br>Item Name                       | Do n     Adva | not accrue tir<br>anced Hol.Pa                              | me<br>ayment<br>D |                     |
| Other Payroll Items<br>Item Name<br>Super                                          | Rate | Total Hours:<br>9.0%                      | 0:00<br>Quantity |         | Employee Summary<br>Item Name<br>Salary<br>PAYG Tax | Amount        | not accrue tir<br>anced Hol.Pa<br>: YTT<br>000.00<br>178.00 | me<br>ayment<br>D | 1,000.00<br>-178.00 |
| Other Payroll Items<br>Item Name<br>Super<br>Company Summary                       | Rate | Total Hours:<br>9.0%                      | 0:00<br>Quantity |         | Employee Summary<br>Item Name<br>Salary<br>PAYG Tax | Amount        | t YTT<br>000.00<br>178.00                                   | me<br>ayment<br>D | 1,000.00<br>-178.00 |
| Other Payroll Items<br>Item Name<br>Super<br>Company Summary<br>Item Name          | Rate | Total Hours:<br>9.0%<br>ount YTT          | 0:00<br>Quantity |         | Employee Summary<br>Item Name<br>Salary<br>PAYG Tax | Amount        | t YTT<br>000.00<br>178.00                                   | me<br>ayment<br>D | 1,000.00<br>-178.00 |
| Other Payroll Items<br>Item Name<br>Super<br>Company Summary<br>Item Name<br>Super | Rate | Total Hours:<br>9.0%<br>ount YTE<br>90.00 | 0:00<br>Quantity |         | Employee Summary<br>Item Name<br>Salary<br>PAYG Tax | Amount        | tot accrue tir<br>anced Hol.Pz<br>2 YTT<br>000.00<br>178.00 | me<br>ayment<br>D | 1,000.00            |

**Check the Payroll Totals Report** (Reports > Employees & Payroll>); (one normal pay and one pay with LWOP)

| Payroll Totals                                       |                                                       | ×. |
|------------------------------------------------------|-------------------------------------------------------|----|
| Modify Report Memorise<br>Dates This Payroll Quarter | . Print Email ▼ Export Hide Header Collapse _ Refresh |    |
| 10:16 AM                                             | Clean                                                 |    |
| 08/11/12                                             | Payroll Totals                                        |    |
|                                                      | October through December 2012                         |    |
| ◆_<br>Jones, Norah ▶<br>TOTAL                        | Gross                                                 |    |

Note that **Adj Gross** column shows the correct amount – Total Salary less LWOP.

# **Check the Payment Summary** shows amounts corresponding to Payroll Totals report:

| Print Preview | Page 1 of 1                                                                                                    | 10.00                                                       | the pay in the paper                                                                                                    | Care of the party of the light of the party of the                                                                                                    |
|---------------|----------------------------------------------------------------------------------------------------|-------------------------------------------------------------|----------------------------------------------------------------------------------------------------|----------------------------------------------------------------------------------------------------|
| Print         | Prev page                                                                                                    | 200m Out                                                    | Help <u>C</u> los                                                                                                    | use                                                                                                    |
|               | PAYG payme<br>Paymer<br>Payee details<br>Norah Jones<br>123 High St<br>Sydney, NSW 2000<br>Period of payment                                                                    | nt summary -<br>nt Summary for ye<br>DayMonth/<br>01/07/20' | individual nor<br>ear en ding 30 June<br>If fhis payments<br>tax withheld box<br>For more infirm<br>lodging your tax<br>visit www.atoy<br>refer to TaxPa<br>phone 1328 G<br>to Friday.<br>Year<br>12 to | Pr-business<br>2013<br>NOTICE TO PAYEE<br>summary shows an amount in the total<br>x, you must lodge a tax return. If no tax<br>our may still have to lodge a tax return.<br>nation about this payment summary or<br>x return, you can:<br>gov au<br>ack<br>81 between 8.00am and 6.00pm Monday<br>DayMonth/Year<br>30/06/2013 |
|               | Payee's tax file number 987654                                                                                                    | 321                                                         | TOTAL TAX WITH                                                                                                    | IHELD \$ 288                                                                                                    |
|               | Gross payments<br>CDEP payments<br>Reportable fringe benefits amount<br>FBT year 1 April to 31 March<br>Reportable employer<br>superannuation contributions<br>Total allowances | \$ <u>1802</u><br>\$<br>\$<br>\$<br>0<br>\$                 | A<br>B<br>D<br>E<br>Total allows<br>above. Thir<br>your tax ret                                                                                                    | Lump sum payments Type                                                                                                    |

You can change the name of the OTH1 leave item to LWOP in Edit > Preferences > Payroll & Employees > Company Preferences > Other Leave Names

# If Leave is accrued as 'Every pay' or 'Beginning of year'

With these options the normal amount of leave will be accrued in periods when leave without pay is taken. Please check with your Accountant whether the taking of leave without pay will require an adjustment in annual, personal and long service leave entitlements.

If needed, manually calculate the amount of leave entitlement of the leave without pay period and deduct this amount from Hours Available in the employee's Leave record.

In the example here, 7hours and 31minutes (7.51667) creates an annual leave entitlement (20 days per year) of  $152/1976 \times 7.51667 = 0.57820$ . Personal leave entitlement (10 days per year) will be 0.28910.

Reduce the Hours Available on the Holiday and Personal tabs by 0.57820 and 0.28910 respectively.

You may want to document this adjustment on the Notes button.

# Alternate method

If you do not have an Other leave category available, then you will need to change the amount of Salary. This method does not require a LWOP payroll item.

Example details:

Normal Pay: \$1,000 per week / 38hrs; Total Leave taken: 2 days – 15hrs 12mins Available Personal Leave: 7hrs 41mins Leave without Pay: 7hrs 31mins

1. Calculate the amount of salary to pay the employee this pay period (in this example, weekly):

| a. | Normal Weekly Salary:       |                  | 1,000.00 |
|----|-----------------------------|------------------|----------|
| b. | Value of leave without pay: | 1000 x 7:31/38 = | 197.81   |
| c. | Salary this week:           |                  | 802.19   |

| 2. | Calcul | ate adjusted salary hours this week:      |              |
|----|--------|-------------------------------------------|--------------|
|    | a.     | Paid hours this week: (Weekly Hrs – LWOP) | 30hrs 29mins |
|    | b.     | Personal Salary Hours:                    | 7hrs 41mins  |
|    | с.     | Salary hours this week:                   | 22hrs 48mins |
|    |        |                                           |              |

- 3. Process Pay:
  - a. On Review or Change Payments screen, change the Salary amount to your **calculated Salary this week** in this case: 802.19;
  - b. Enter Personal Salary item and enter hours for each payroll item:
    i. In this case, 7:41 Personal Salary and 22:48 Salary;
  - c. Process the pay.

| iopkins, Antho                       | ony      | Er<br>Ti           | mployee N<br>ax Code | lumber2- | TFT                         | <u>P</u> ay Pe | eriod 08/10/20 | 12 🔳 - 1   | 4/10/2012         |
|--------------------------------------|----------|--------------------|----------------------|----------|-----------------------------|----------------|----------------|------------|-------------------|
| arnings                              | 1.<br>1. |                    |                      | Ð, Ð     |                             |                | Q              | lass       |                   |
| Item Name                            | R        | late               | Hours                | Customer | r:Job                       |                | A              | Available  | Accrued           |
| Salary                               |          | 600.00             | 22:48                |          |                             | <u>^</u>       | Personal       | -0:00      | 0:02              |
| Personal Salary                      |          | 202.19             | 7:41                 |          |                             |                | Holiday        | 76:09      | 0:05              |
|                                      | •        |                    |                      | I.       |                             | •              | Other 1        | 0:00       | 0:00              |
|                                      |          |                    |                      |          |                             |                | Other 2        | 0:00       | 0:00              |
| ther Payroll Items                   |          | Total Hours:       | 30:29                |          | <u>E</u> mployee Summary    | •              | Advanced I     | Hol.Paymen | t                 |
| Item Name                            | Rate     | C                  | Quantity             |          | Item Name                   |                | Amount         | YTD        |                   |
|                                      |          | 9.0%               |                      |          | Salary                      |                | 600.00         |            | 1,600.00          |
| Super                                |          |                    |                      | •        | Personal Salary<br>PAYG Tax |                | 202.19         | 9          | 202.19<br>-288.00 |
| Super<br>Sompany Summary             |          |                    |                      | •        | Personal Salary<br>PAYG Tax |                | 202.19         | 9          | 202.19<br>-288.00 |
| Super<br>ompany Summary<br>Item Name | A        | mount YTD          |                      | -        | Personal Salary<br>PAYG Tax |                | 202.19         | 9          | 202.19<br>-288.00 |
| ompany Summary                       | A        | mount YTD<br>72.20 | 16                   | 2.20     | Personal Salary<br>PAYG Tax |                | 202.19         |            | 202.19<br>-288.00 |

Check the **Payroll Totals Report** and note the similarities and differences to the preferred method.

| Payroll Totals             |                                                |                                                                                                    |                             |                               | × |  |
|----------------------------|------------------------------------------------|----------------------------------------------------------------------------------------------------|-----------------------------|-------------------------------|---|--|
| Modify Report Memorise     | Prin <u>t</u> Ema <u>i</u> l ▼ E <u>x</u> port | Hide He <u>a</u> der Colla                                                                                                    | <u>pse</u> Refre <u>s</u> h |                               |   |  |
| Dates This Payroll Quarter | ✓ From 01/10/2012                              | To 31/12/2012                                                                                                    |                             |                               |   |  |
| 11:29 AM Clean             |                                                |                                                                                                    |                             |                               |   |  |
| 08/11/12                   |                                                | Payroll Tot                                                                                                    | als                         |                               |   |  |
|                            |                                                | October through Dece                                                                                                    | ember 2012                  |                               |   |  |
| *_<br>*_                   | Gross                                          | Ded-Gross      Ad     Ad | lj Gross_ ◇ PAYG Tax_ ◇     | Net Pay                       |   |  |
| Hopkins, Anthony 🕨         | 1,802.19 4 1,802                               | 2.19 0.00                                                                                                    | 1,802.19 -288.00            | 1,514.19 162.20               |   |  |
| Jones, Norah               | 2,000.00 2,000                                 | <u>-197.81</u>                                                                                                    | 1,802.19 -288.00            | <u>1,514.19</u> <u>162.20</u> |   |  |
| TOTAL                      | 3,802.19 3,802                                 | -197.81                                                                                                    | 3,604.38 -576.00            | 3,028.38 324.40               |   |  |
|                            |                                                |                                                                                                    |                             |                               |   |  |
|                            |                                                |                                                                                                    |                             |                               |   |  |
|                            |                                                |                                                                                                    |                             |                               |   |  |
|                            |                                                |                                                                                                    |                             |                               |   |  |
|                            |                                                |                                                                                                    |                             |                               |   |  |
| J                          |                                                |                                                                                                    |                             |                               |   |  |
|                            |                                                |                                                                                                    |                             |                               |   |  |

You should make a note on the Employees record for the variation in the weekly pay. You can use the Employee Organiser for this:

- 1. Employees > Employee Organiser > Leave of Absence > Select employee > OK
- 2. Click Add and complete details;

| Clean - QuickBooks Pre                                          | mier: Accountant Edition 2012-13                                                    |                                                                                                    |
|-----------------------------------------------------------------|-------------------------------------------------------------------------------------|----------------------------------------------------------------------------------------------------|
| <u>File Edit View Lists</u>                                     | Accountant Company Customers Suppliers Employees Banking Reports Window             | Help                                                                                                    |
| Home Company Sna                                                | apshot Customer Centre Supplier Centre Employee Centre Report Centre Online Banking | Reminders Search Suggest New Feature Services Payrc                                                                                                    |
| Home Company Sn.<br>X<br>Open Windows<br>Leave of Absence: Hopk | apshot Customer Centre Supplier Centre Employee Centre Report Centre Online Banking | Reminders Search Suggest New Feature       Services       Payr         Reminders Search Suggest New Feature       Services       Payr         Reminders Search Suggest New Feature       Services       Payr         Reminders Search Suggest New Feature       Services       Payr         Reminders Search Suggest New Feature       Services       Payr         Reminders Search Suggest New Feature       Services       Payr         Reminders Search Suggest New Feature       Services       Payr         Reminders Search Suggest New Feature       Services       Payr         Reminders Search States should I take if the leave is unpaid, and part of the leave is paid?       You can add each part of the leave scan run consecutively or concurrently. To run multipal teaves consecutively, set the dates so that the second leave begins the day following the end of the first. To run multipal teaves consucrity, set the date for the second leave anytime after the first leave begins. |
|                                                                 | Make employee inactive now? C Yes C No Prev Next Finish Cancel                      | -                                                                                                    |

3. When the employee returns, return to the Employee Organiser and mark the employee as having returned to work.